# How to use our Engage Patient Arrival System

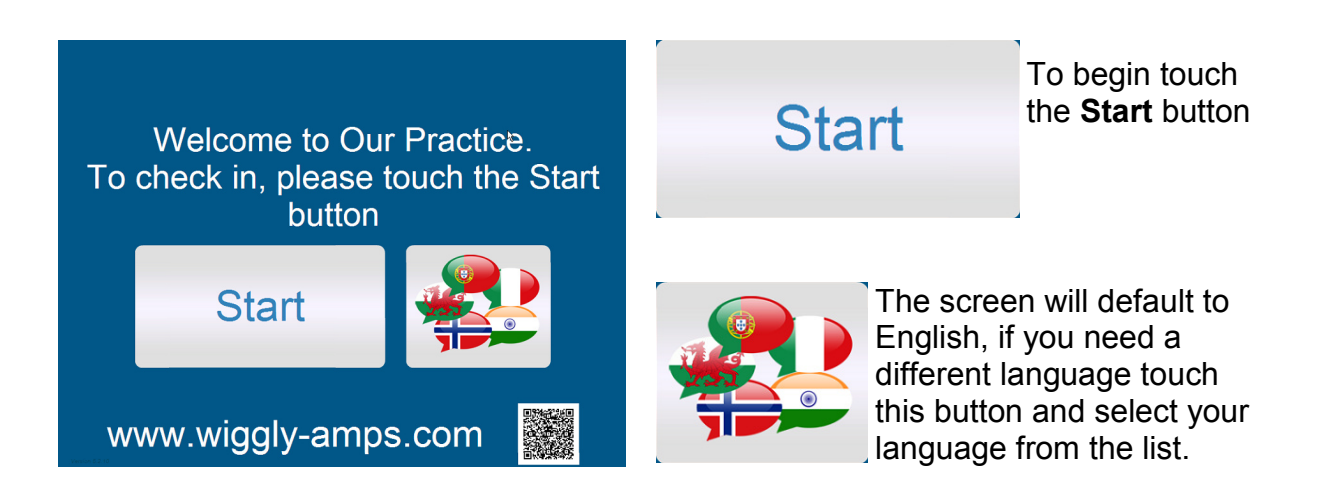

Note: the practice may display their website (or another they consider useful) at the bottom of this screen. If you have a smartphone you can use a bar code scanning app to scan the little QR code (quick response code) that you see to the right of this address and you will be taken directly to the website.

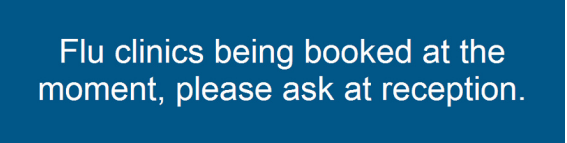

On the next screen you may see a general information message from your practice.

Touch the next button to advance to the next screen when you have read it.

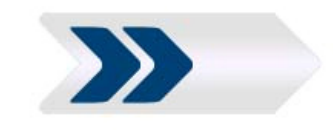

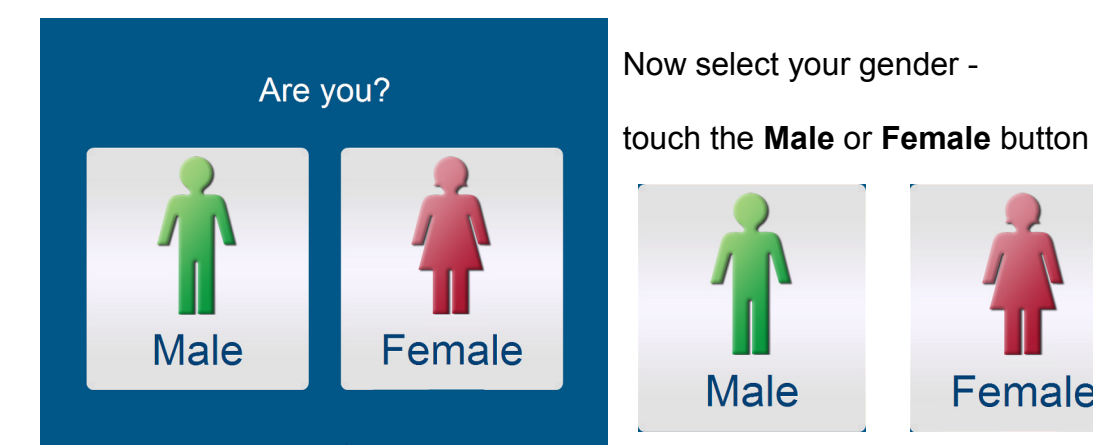

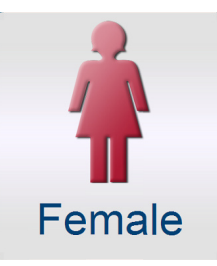

|     | Please select the month in which you were born. |      |  |  |
|-----|-------------------------------------------------|------|--|--|
| Jan | Feb                                             | Mar  |  |  |
| Apr | May                                             | Jun  |  |  |
| Jul | Aug                                             | Sept |  |  |
| Oct | Nov                                             | Dec  |  |  |

Touch the month of your birth date e.g. if you were born 21st May 1960 touch the **May** button.

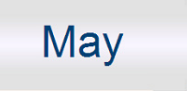

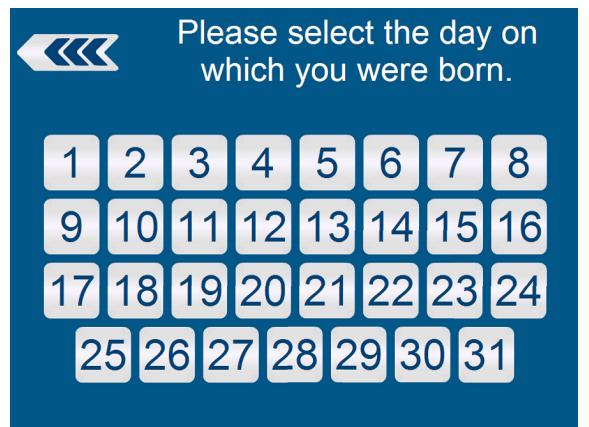

Now touch the day of your birth date e.g. if you were born 21st May 1960 touch the **21** button.

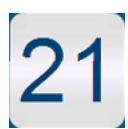

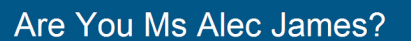

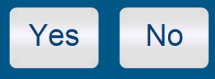

The screen will ask you to confirm your name. If correct, touch the **Yes** button.

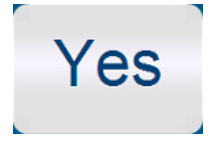

*If this is not you, you may have entered something incorrectly, touch the* **No** *button and try again.* 

Thank you, Ms James You have been booked in for your 09:30 appointment with Dr Emis Blue. Please take a seat in the waiting area.

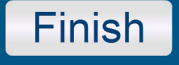

The screen will confirm that you have been successfully booked in for your appointment and direct you to the correct waiting area.

Touch the **Finish** button to clear your details.

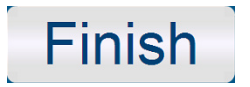

## Additional Questionnaires

### **Your Smoking Status**

If you are over 15 years of age and have not had a smoking status recorded in the previous 12 months the touch screen will ask you to input your current smoking status.

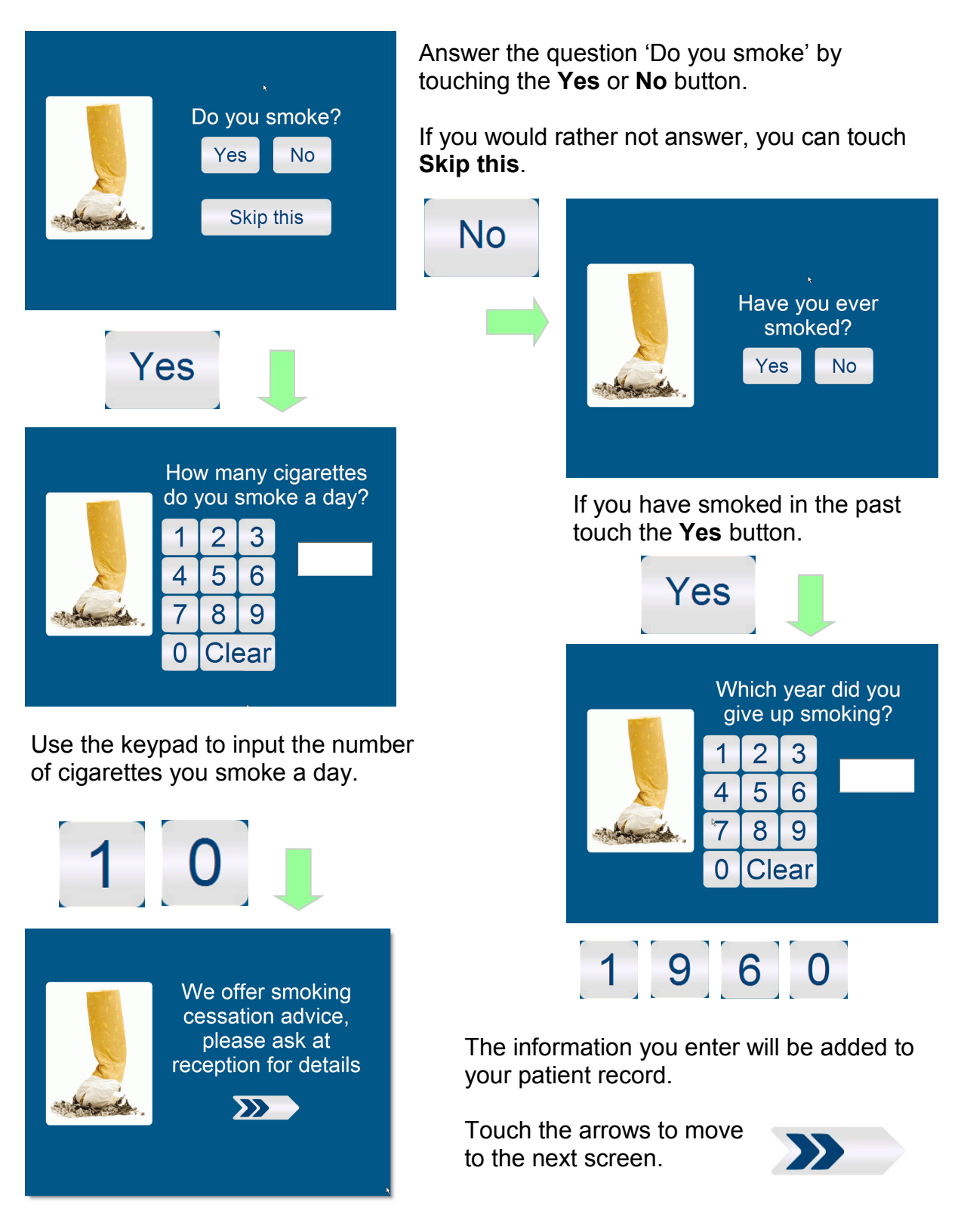

### **Checking Your Contact Details**

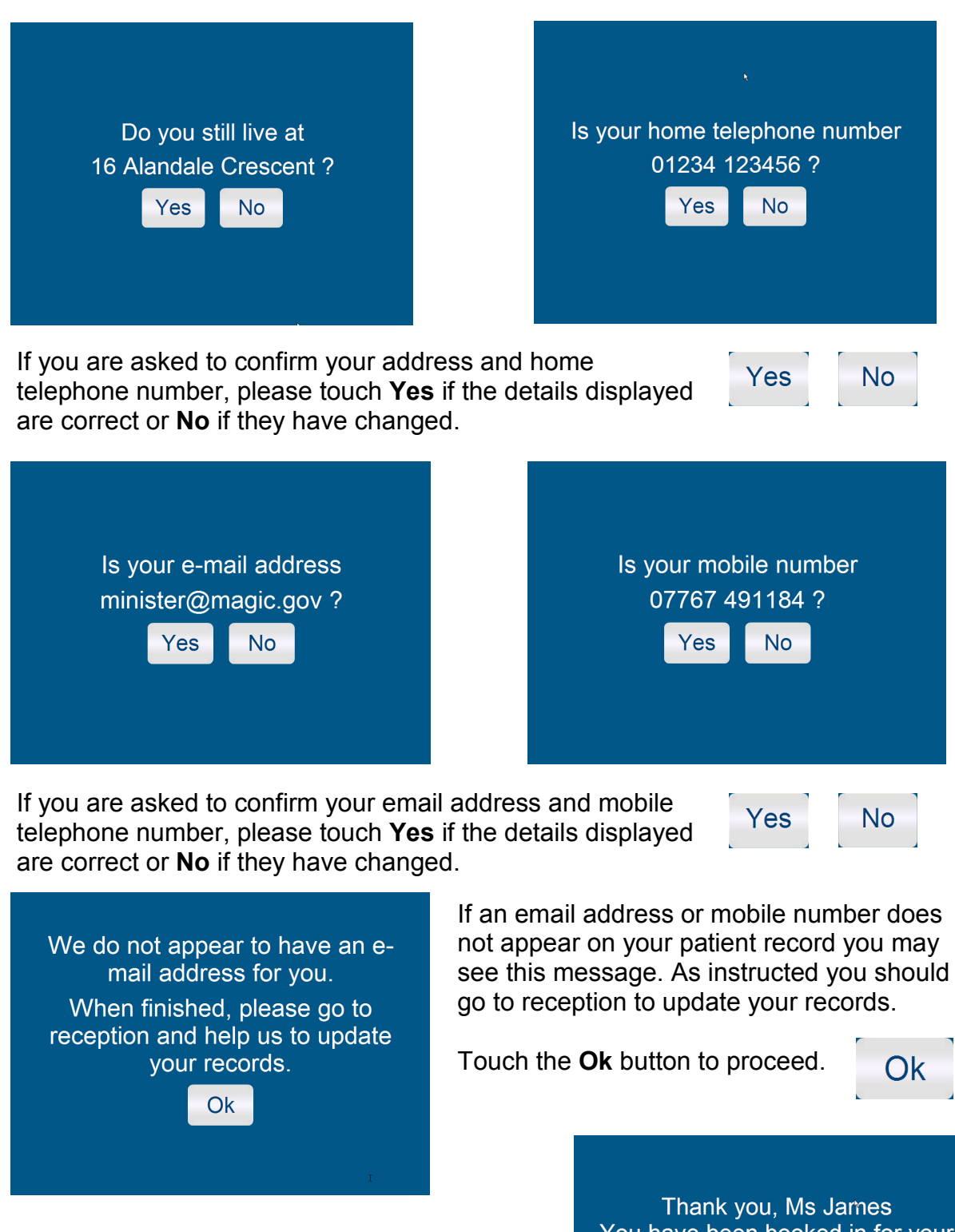

If you answered **No** to any of the questions above you will be reminded on the final confirmation screen that you should visit reception to update your records. Thank you, Ms James You have been booked in for your 09:30 appointment with Dr Emis Blue. Please go to reception to update your records Finish

#### **Carer Status**

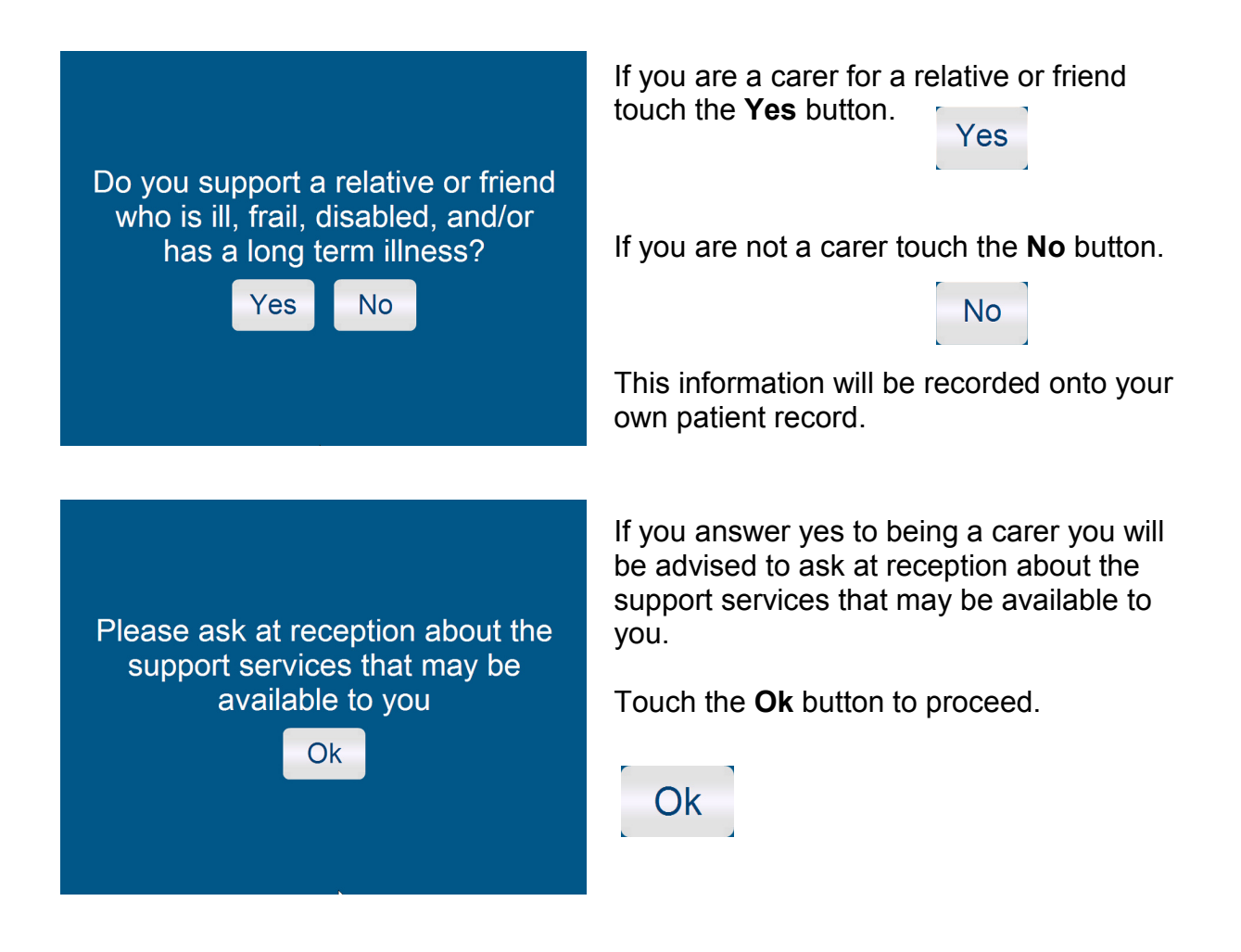

### Flu Vaccination Reminder

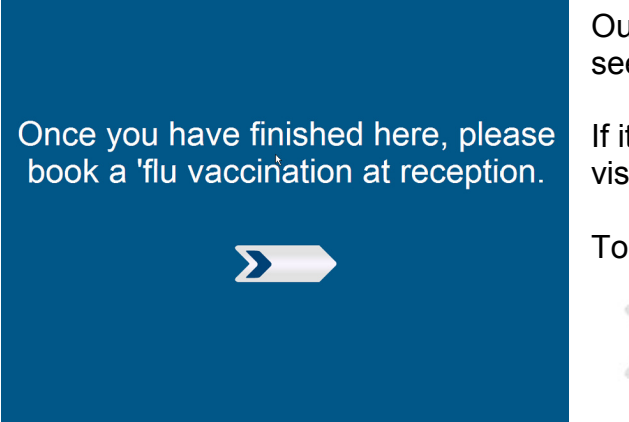

Our touch screen will check your record to see if you are eligible for a flu jab.

If it finds that you are, it will prompt you to visit reception to book an appointment.

Touch the arrows to proceed.

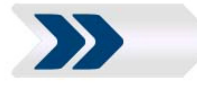

**Please note:** the screen only checks certain criteria such as age, if you think you are eligible and do not see this reminder please do ask at reception.

### **Care Data Consent**

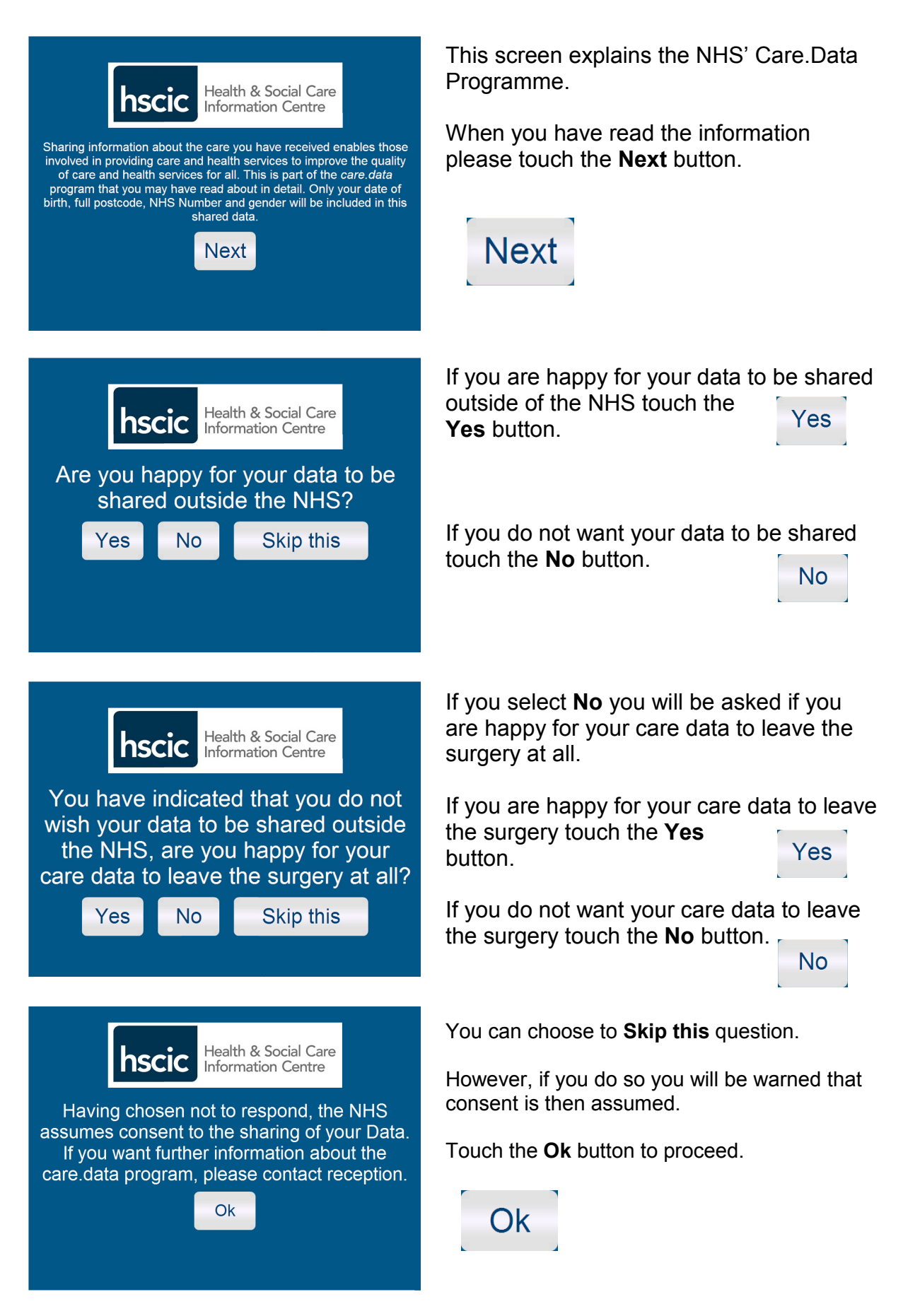

#### Friends & Family Test

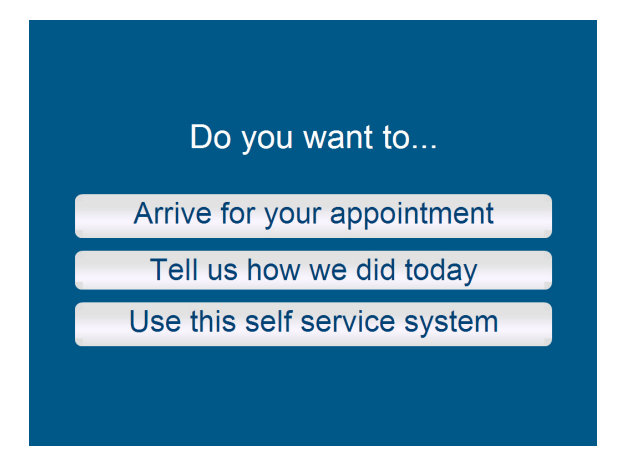

If you want to take part in the Friends & Family test touch the **Tell us how we did today button**.

Tell us how we did today

We would like you to think about your recent experience of our service. How likely are you to recommend us to friends and family if they needed similar care or treatment?

| Extremely likely            | <u></u>   |
|-----------------------------|-----------|
| Likely                      | <u></u>   |
| Neither likely nor unlikely | <u></u>   |
| Unlikely                    | 2         |
| Extremely unlikely          | <b>ee</b> |
| Don`t know                  | <u>_</u>  |

Read through the following question and select your answer by touching the appropriate button, e.g. if your answer is likely, touch the **Likely** button.

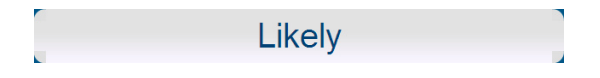

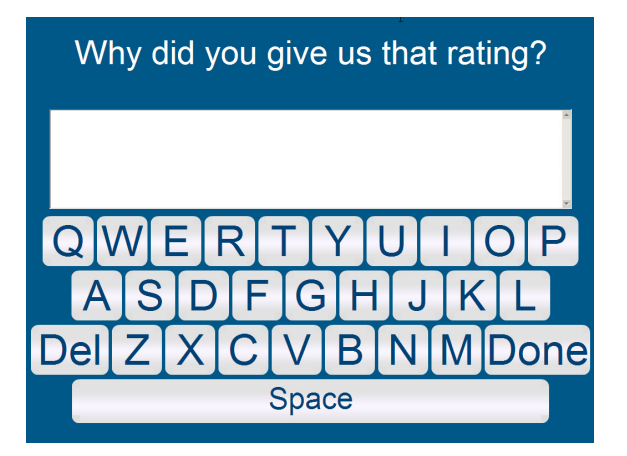

On the next screen you have the opportunity to add your own comment.

Use the on-screen keyboard to type your comment and touch the **Done** button when complete.

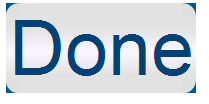

Your response to this question and any comment you add will be logged anonymously for the practice to view at a later date.